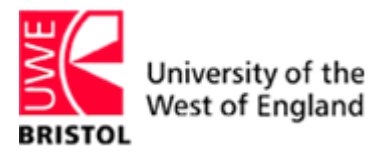

# UWE Staff Profiles (USP) User Guide

Learning and Development

## About this training manual

This manual is yours to keep and is intended as a guide to be used during the training course and as a reference once the course is completed. Each section begins with a list of topics to be explored. The courseware is designed so that each topic is fully explained and step—by-step instructions are given.

| Format             | Description                                                             |
|--------------------|-------------------------------------------------------------------------|
| BOLD ITALICS       | This is indicates a command to follow e.g. an option or button to press |
| []                 | Keys to press are shown in square brackets e.g. [space]                 |
| (F                 | This marks the start of a method for performing a specific task         |
| NOTE:              | This marks additional information or points out a common pitfall        |
| [CTRL] + [Page Up] | This means the first key is used in conjunction with the second         |

There are a number of conventions used in this training manual:

# **UWE Staff Profiles (USP) Contents**

| ABOUT USP5                                                                                                    |
|----------------------------------------------------------------------------------------------------|
| WHAT IS THE USP SYSTEM?       6         WHY IS IT NEEDED?       7         WHY IS IT IMPORTANT TO UWE AND/OR ME?       7         VIEWING YOUR PROFILE       8                                                                                                    |
| UPDATING YOUR PROFILE                                                                                                    |
| OPENING 'MY SITE'11UPDATING YOUR 'MY SITE' PROFILE13PROFILE PROPERTY TYPES16MODIFYING/ADDING INFORMATION TO A 'FREE TEXT' PROPERTY17MODIFYING/ADDING INFORMATION TO A 'CHOICE' PROPERTY18ADDING NEW TERMS TO A 'CHOICE' PROPERTY21GIVING OTHER STAFF DELEGATE ACCESS TO EDIT YOUR PROFILE22CONTROL 'WHO SEES WHAT' BY USING PRIVACY CATEGORIES24EDITING SOMEONE ELSE'S PROFILE26 |
| VIEWING YOUR PUBLIC PROFILE                                                                                                    |
| VIEWING YOUR PUBLIC PROFILE                                                                                                    |
| EXTRA MY SITE FEATURES                                                                                                    |
| Adding colleagues                                                                                                    |

#### Chapter 1

# About USP

#### Topics

The following topics are covered in this chapter:

- 💻 What is the USP system
- 🗏 Why is it needed
- □ Why is it important to UWE and/or me
- Uiewing your profile

### What is the USP system?

The aim of the new University wide staff profiles system is to raise the profile of the University and its academic and professional staff on the externally facing web. While some of the attributes in the profile will be visible on the public facing web (public profile), others will be for internal use only. The system will enable staff to update their content easily and quickly in one single location.

#### **External Profile**

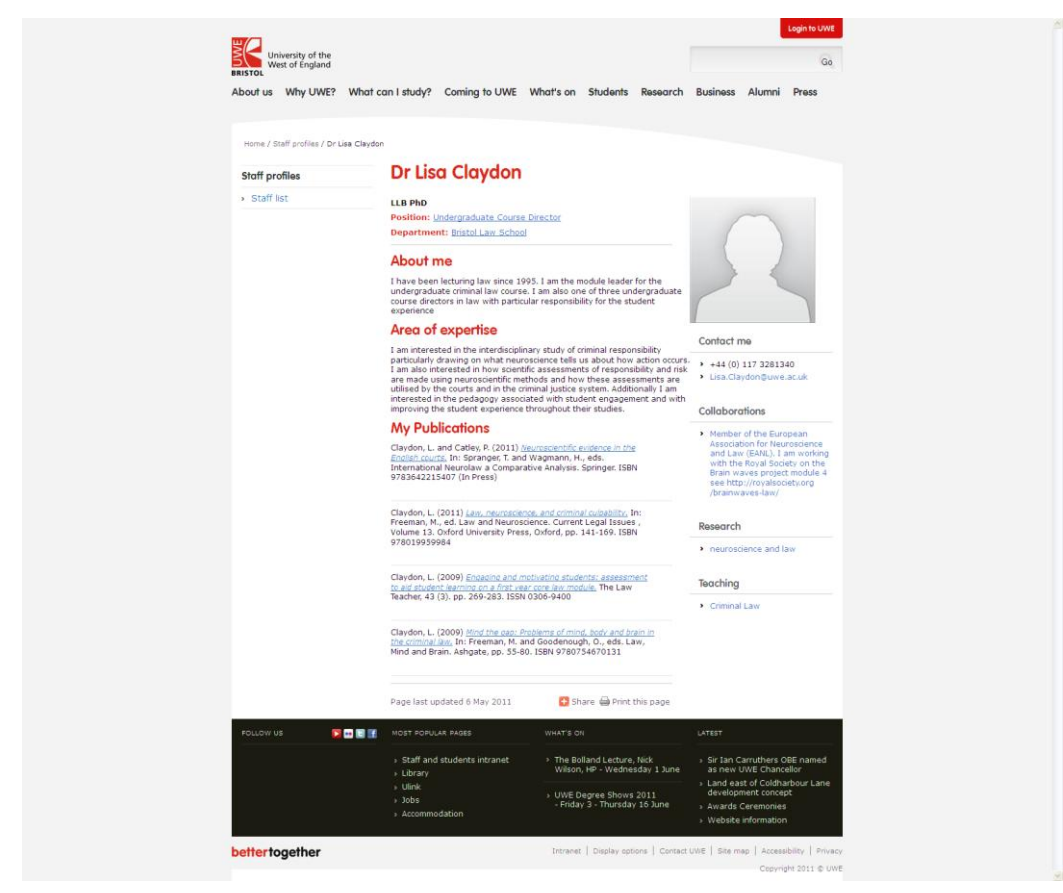

#### **Internal Profile**

| What's happening?                                                                                                    |                                                                                                    |
|----------------------------------------------------------------------------------------------------|----------------------------------------------------------------------------------------------------|
| Mr Mr                                                                                                    |                                                                                                    |
| 81201                                                                                                    |                                                                                                    |
| 640 - 640                                                                                                    |                                                                                                    |
| a Edit Ny Profile X More information                                                                                                    |                                                                                                    |
| a contrivition of the intermation                                                                                                    |                                                                                                    |
|                                                                                                    |                                                                                                    |
| Overview Organisation Content Tags and Notes Colleagues                                                                                                    | Memberships Search                                                                                                    |
| Overview Organisation Content Tags and Notes Colleagues                                                                                                    | Memberships Search                                                                                                    |
| Overview Organisation Content Tags and Notes Colleagues                                                                                                    | Memberships Search<br>My Organization Chart                                                                                                    |
| Overview Organisation Content Tags and Notes Colleagues Ask Me About Jodate your "Ask Me About" with topics you can help people with, such as your approphiline or again of annentiae                                                                                                   | Memberships Search<br>My Organization Chart<br>ЦKarl Daly Mr                                                                                                    |
| Overview Organisation Content Tags and Notes Colleagues<br>Ask Me About<br>Jodate your "Ask Me About" with topics you can help people with, such as your<br>responsibilities or arreas of expertise.                                                                                    | Memberships Search<br>My Organization Chart<br>L Karl Daly Mr<br>Organization Browser                                                                                                    |
| Overview Organisation Content Tags and Notes Colleagues<br>Ask Me About<br>Jodder your "Ask Me About" with topics you can help people with, such as your<br>responsibilities or arreas of expertise.                                                                                    | Memberships Search<br>My Organization Chart<br>Karl Daly Mr<br>Diganization Browser                                                                                                    |
| Overview Organisation Content Tags and Notes Colleagues Ask Me About Update your "Ask Me About update your "Ask Me About" with topics you can help people with, such as your responsibilities or areas of expertise. Recent Activities Carl Daly has no recent activities at this time. | Memberships Search<br>My Organization Chart<br>Likari Daly Mr<br>Diganization Browser<br>In Common with You                                                                                                    |
| Organisation         Content         Tags and Notes         Colleagues           Ask Me About                                                                                                    | Memberships Search My Organization Chart └/karl Daly Mr                                                                                                    |
| Overview Organisation Content Tags and Notes Colleagues Ask Me About Update your "Ask Me About" with topics you can help people with, such as your esponsibilities or areas of expertise. Recent Activities Carl Daly has no recent activities at this time.                            | Memberships Search My Organization Chart Karl Daily Mr  Charl Daily Mr  Charl Daily Mr  Charl Daily Mr  Dig Organization Browser In Common with You In this space, other people who view your page will see they have in common with you such as: First manager you both hare  First manager you both hare |
| Overview Organisation Content Tags and Notes Colleagues Ask Me About Jodate your "Ask Me About" with topics you can help people with, such as your responsibilities or areas of expertise. Recent Activities Carl Daly has no recent activities at this lime. Note Board                | Memberships Search<br>My Organization Chart<br>↓ Karl Daly Mr<br>ⓓ Organization Browser<br>In Common with You<br>In this pace, other people who view your page will see<br>things they have in common with you such as:<br>• First manager you both share<br>• Odlagues you both share                     |

## Why is it needed?

There has previously been an inconsistent approach to displaying staff information for the public facing web. This has grown in a piecemeal way over a number of years and has resulted in varying types and styles of displaying UWE staff profile content, sometimes differing across schools and departments within the same faculty.

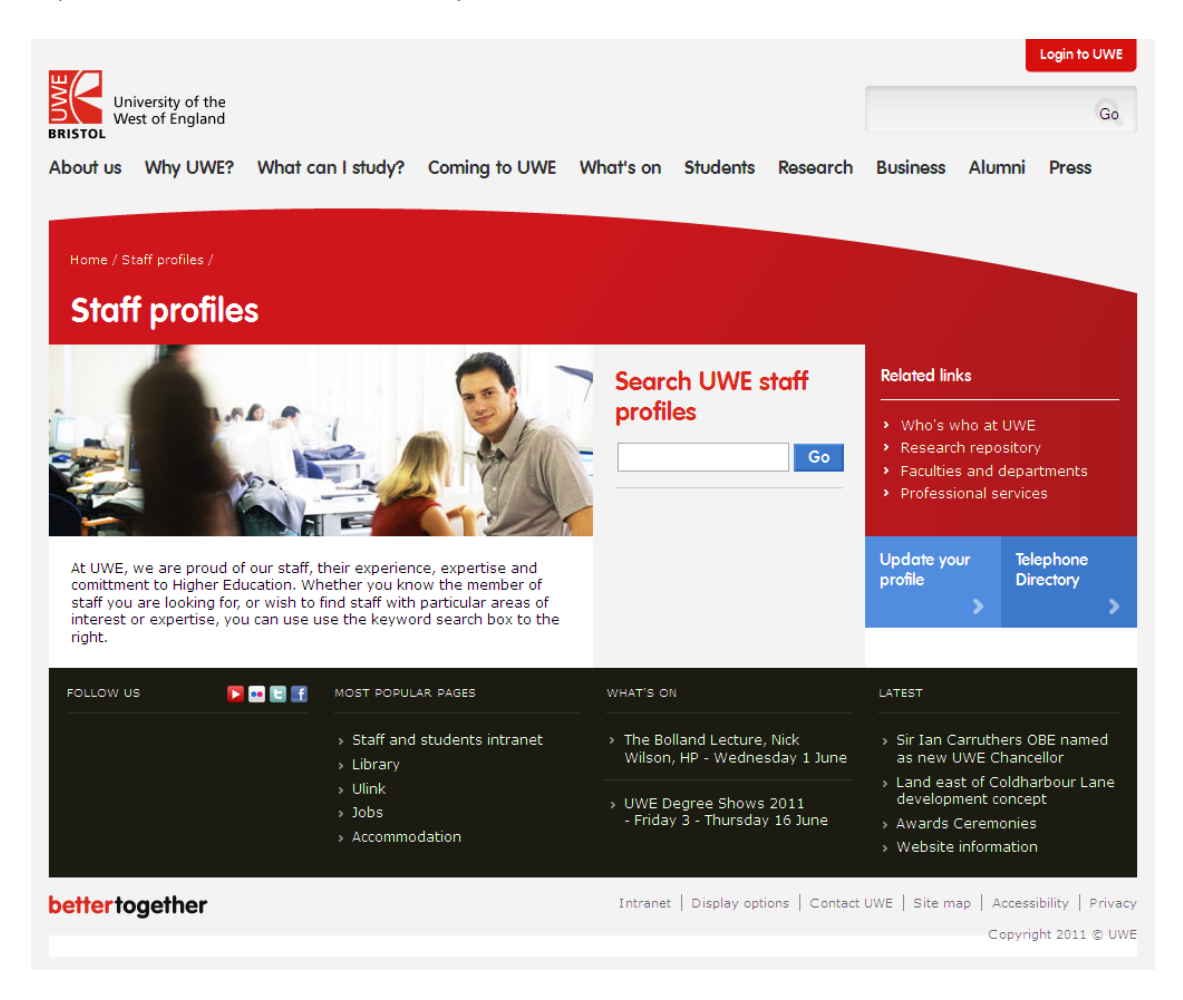

## Why is it important to UWE and/or me?

The aim of the new University wide staff profiles system is to raise the profile of the University and its academic and professional staff on the externally facing web. It will be a place for prospective students and University partners to learn more about you.

## Viewing your profile

You can view your profile in 2 different ways.

The first is **'My Site'**, where you update your profile and share it with others internally (authenticated UWE users only). All staff will be able to access your 'My Site' page however you will have some control on how much of the information is visible.

| What's happening?                                                                                                    |                       |
|----------------------------------------------------------------------------------------------------|-----------------------|
| 640 - 640<br>Karl.Daly@uwe.ac.uk                                                                                                    |                       |
| Bedit My Profile Y More information                                                                                                    |                       |
| Overview Organisation Content Tags and Notes Colleagues                                                                                                    | Memberships Search    |
|                                                                                                    |                       |
| usk Me About                                                                                                    | My Organization Chart |
| usk Me About                                                                                                    | My Organization Chart |
| sk Me About<br>pdate your "Ask Me About" with topics you can help people with, such as your<br>sponsibilities or areas of expertise.                                                                           | My Organization Chart |
| Ask Me About<br>isdate your "Ask Me About" with topics you can help people with, such as your<br>asponsibilities or areas of expertise.<br>Recent Activities                                                   | My Organization Chart |
| Ask Me About<br>pdate your "Ask Me About" with topics you can help people with, such as your<br>esponsibilities or areas of expertise.<br>Ideant Activities<br>and Daly has no recent activities at this time. | My Organization Chart |

The second is your public profile, which is where those external to UWE can find some of the information. The public profile has a feed from your 'My Site' such as your picture, job title, expertise. Even if you do not amend your 'My Site' there will still be a public facing profile but it will only contain basic information.

# NOTES 🔊

# Chapter 2

# **Updating Your Profile**

#### Topics

The following topics are covered in this chapter:

- 🗏 Opening 'My Site'
- Updating your 'My Site' profile
- Profile property types
- Modifying/adding information to a free text property
- □ Modifying/adding information to a choice property
- ☐ Giving other staff delegate access to edit your profile
- Control 'who sees what' by using privacy categories
- 💻 Editing someone else's profile
- Use your My Site to ask and answer questions

## **Opening 'My Site'**

'My Site' can be accessed through a web browser. If you are on a UWE networked PC then you only need to go to the 'My Site' web address to open your profile. If you are outside of UWE then you will need to enter your UWE username and password to access the site.

To open 'My Site' from a UWE networked computer

- 1. Open a web browser e.g. double click the Internet Explorer icon *Internet Explorer should now be launched*
- 2. Click into the address bar at the top of the browser window

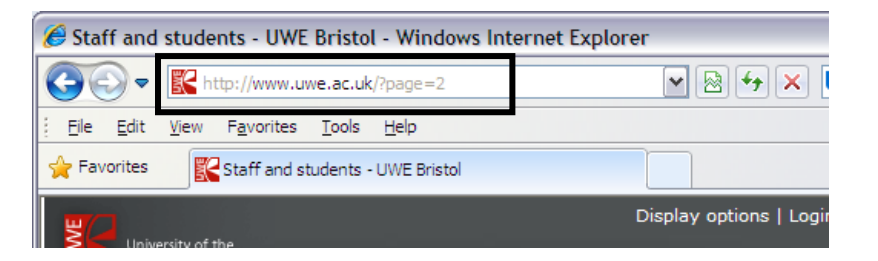

3. Type mysite.uwe.ac.uk and tap [Return]

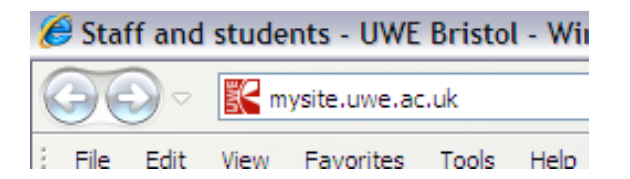

Your profile page should open

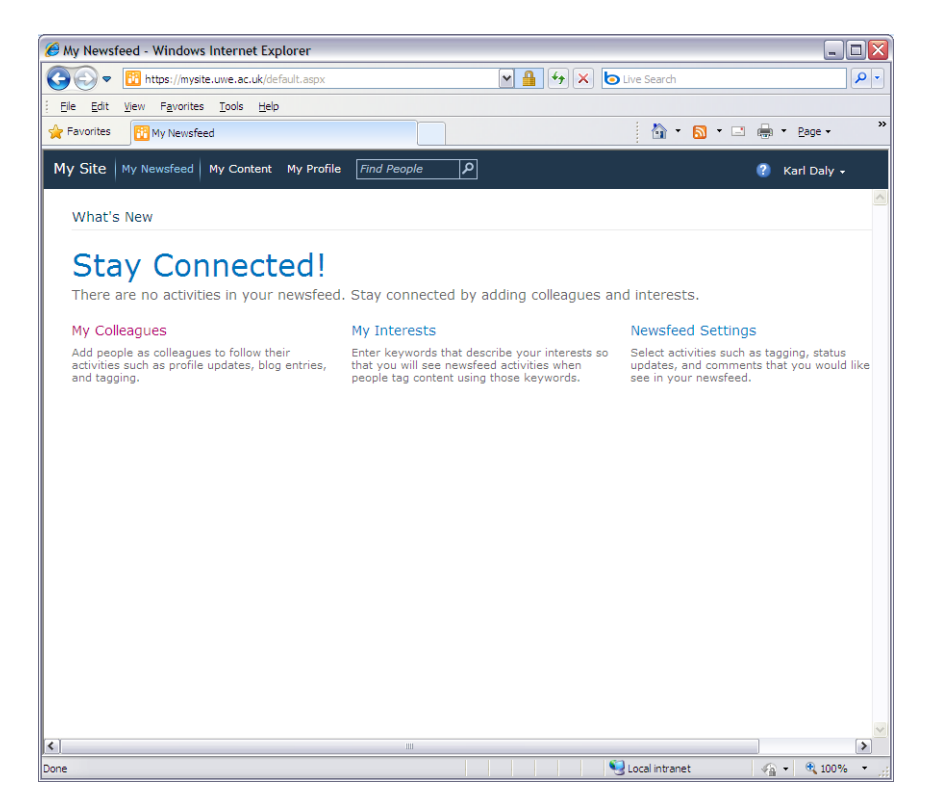

#### P To open 'My Site' from outside of UWE

1. Open a Web Browser *e.g.* double click the Internet Explorer icon Internet Explorer should now be launched

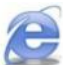

2. Click into the address bar at the top of the browser window

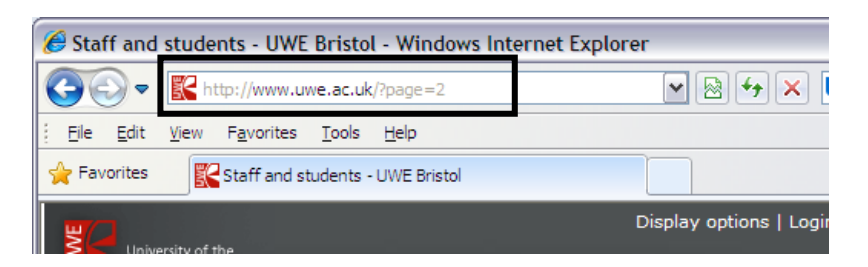

3. Type https://mysite.uwe.ac.uk and tap [Return]

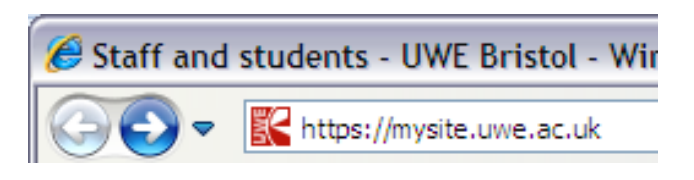

You will be prompted for a username and password

4. Type in the required details

Your 'My Site' page should now load

## Updating your 'My Site' profile

#### Before you begin

All staff will need to be aware of their <u>responsibilities as a publisher</u>, and to refer to the <u>UWE Web Guidance</u> <u>area</u> for further advice and guidance on areas such as <u>writing for the web</u>.

Staff will also be expected to adhere to University policies on copyright, data protection and acceptable use.

Once you have logged onto 'My Site', your home page shows you colleagues you have added, interests you have, and any news feeds you have set up. We will show you how to add these later on in the guide.

### To View your 'My Site' Profile

1. Once you have logged into 'My Site', click the *My Profile* link at the top of the screen

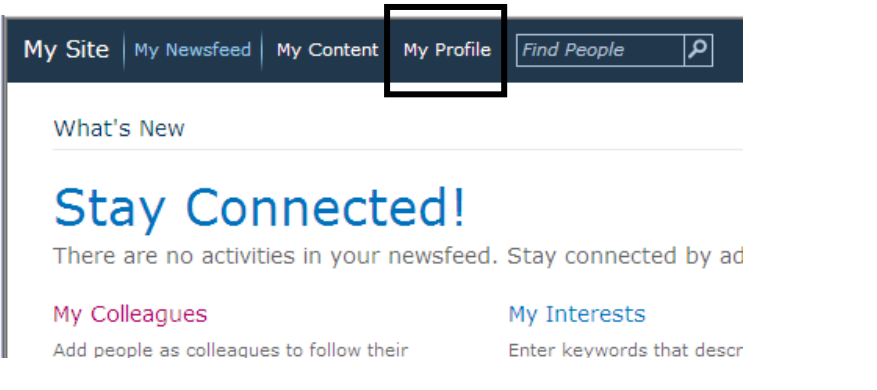

Your profile page will now appear

| ly Site My Newsfeed My                                   | y Content My Profile                 | Find People            | ο          |             | (2)             |
|----------------------------------------------------------|--------------------------------------|------------------------|------------|-------------|-----------------|
| View My Profile as seen by:                              | Everyone 💌                           |                        |            |             |                 |
| What                                                     | 's happening?                        |                        |            |             |                 |
|                                                          | Karl Daly<br>Mr<br>PERS              |                        |            |             |                 |
|                                                          | 81201<br>640 - 640                   |                        |            |             |                 |
| 🕼 Edit My Profile                                        | Karl.Daly@uwe.ac                     | on                     |            |             |                 |
| Overview Organisa                                        | ation Content                        | Tags and Notes         | Colleagues | Memberships | Search          |
| Ask Me About                                             |                                      |                        |            | My Orga     | nization Chart  |
| Update your "Ask Me Abou<br>responsibilities or areas of | t" with topics you can<br>expertise. | help people with, such | as your    | Karl [      | Daly Mr         |
| responsionates of areas of                               | and a state of                       |                        |            | Organ       | ization Browser |

This page shows the information that others internal to UWE will see about you and the information you share. You'll notice that there is the ability to share "what's happening?" status updates as well as content you have found that may be useful for others, plus a wealth of other information relevant to you.

### To Edit your 'My Site' Profile

1. On your profile page, you can edit the details by clicking the *Edit My Profile* which is under the Image placeholder

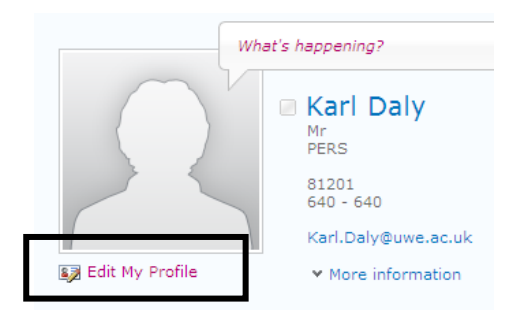

The edit profile screen appears

|                   | Save and Close Cancel and Go Back |            |                     |          |            |       |          |
|-------------------|-----------------------------------|------------|---------------------|----------|------------|-------|----------|
|                   | Basic Information                 |            | Interna             | l Only   | Share More | Other |          |
| Basic Information |                                   | on         | Newsfe              | eed Sett | ings       |       | Show To  |
| Ac                | count name:                       | campus\    | ktj-daly            |          |            |       | Everyone |
| Tit               | :le:                              | Mr         |                     |          |            |       | Everyone |
| Jo                | b Title:                          | IT Trainii | IT Training Manager |          |            |       | Everyone |
| Na                | ime:                              | Karl Daly  | ,                   |          |            |       | Everyone |
| Fa                | culty or Service:                 | PERS       |                     |          |            |       | Everyone |
| W                 | ork phone:                        | 81201      |                     |          |            |       | Everyone |
| W                 | ork e-mail:                       | Karl.Daly  | /@uwe.ac.ul         | k        |            |       | Everyone |
| Pie               | cture:                            | (          |                     | Choose   | Picture    |       | Everyone |

Each tab across the top gives you access to different editable areas. The table below explains each tab in more detail:

| Tab                  | What is it?                                                                                                    |
|----------------------|----------------------------------------------------------------------------------------------------|
| Basic Details        | Basic contact information, mostly taken from central systems (e.g. ISIS, Telephone System) and therefore read-only, plus a place for you to upload a photo. <b>[Externally visible]</b>           |
| Internal Only        | Additional Information which you can share but which is only visible to current staff and students. A number of these attributes can also be restricted to colleagues, your line manager or team. |
| Share More           | Additional Information which will be visible via the public facing web site. [Externally visible]                                                                                                 |
| Other                | Provide links to direct people to your twitter, Facebook and/or LinkedIn profiles.<br>[Externally visible]                                                                                        |
| Newsfeed<br>Settings | Helps filter the information you are interested hearing about from others via internal profiles.                                                                                                  |

- 2. Click onto the relevant tab
- 3. Edit the required details
- 4. When finished click *Save and Close* at the bottom of the screen

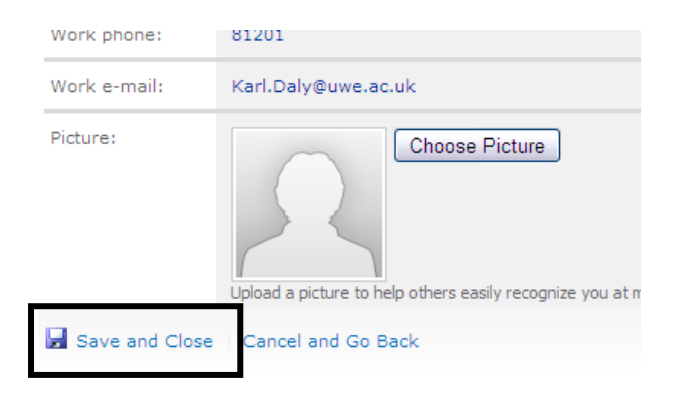

## **Profile property types**

Once you have clicked onto the relevant tab when editing your 'My Site', you can start modifying/adding some of the properties. Within each of the tabs are three types of properties:

| Туре                | Description                                                                                                    |
|---------------------|----------------------------------------------------------------------------------------------------|
| Pre-populated       | Properties which are pre-populated take values from existing systems within UWE such as ISIS and the Telephone System. They cannot be updated within your My Site. If you feel that some information is incorrect, please contact the appropriate UWE department to get the source system data amended.                                                                                                    |
|                     | Name: Karl Daly                                                                                                    |
|                     | Faculty or Service: PERS                                                                                                    |
|                     | Work phone: 81201                                                                                                    |
|                     | Work e-mail: Karl.Daly@uwe.ac.uk                                                                                                    |
| Free Format<br>Text | Free format text attributes allow you to enter whatever you want, as appropriate to the property and within the constraints detailed in 'Before you begin' above. Some properties are limited to a single line of text of fixed number of characters, while others allow multiple lines allowing you to be more descriptive. For example, the "About me" property can be used for your bio.          About me:       Image: Image: |
| Choice              | Choice properties are used to limit the range of terms you can use (e.g. departments), or to encourage you to use terms that are already used so that staff can be found via the terms, or linked to other staff using the same term (e.g. all staff who have the same research interest).<br>Most lookup properties can have multiple terms separated by semi-colons (e.g. English; History;).<br>Office Location:<br>B<br>Suggestions<br>Bath Education Centre [Office]<br>Bower Ashton Campus [Office]<br>Office:<br>Create new<br>Mohe of the above.<br>Create new<br>Where a choice is limited, you will only be able to use the term if it is in the list.<br>Where a choice is not limited, you should first attempt to use one of the suggested terms, but have the option of creating a new term if a suitable option cannot be found.<br>Please note: Choice fields can be identified by the tag symbol to the right of the property box.                                                                                                    |

## Modifying/adding information to a 'free text' property

Adding information to a free text field is very simple. You simply type whatever text you think is appropriate and format as necessary.

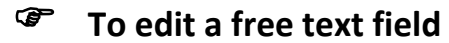

1. Click into a free text field e.g. about me

| About me: | 1 | <u>~</u> |
|-----------|---|----------|
|           |   |          |
|           |   |          |
|           |   |          |

- 2. Type the required text
- 3. A toolbar appears at the top of the page, with relevant editing options. Use these to format your text.

| Editing T<br>Browse Format | Tools<br>Text            |          |          |               |                  |
|----------------------------|--------------------------|----------|----------|---------------|------------------|
| Cut                        | Verdana • 8pt •          | ∷∷≣⊈≇₽¶¶ | Styles   |               | <> Narkup        |
| Undo -                     | B Z U abe X, X V · A · M |          | - Chulan | v<br>Trailing | Styles - SHTML - |

4. Once you finished typing your text, click *Save and Close* at the bottom of the screen

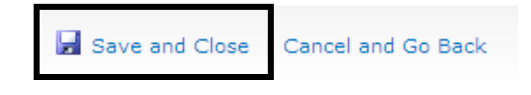

## Modifying/adding information to a 'choice' property

Adding information to a property field that allows you to choose from a pre-defined set of categories can be approached in 2 different ways.

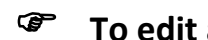

### To edit a choice field – method 1

- 1. Click into a choice field e.g. skills
- 2. Start typing and if anything matches the characters you use then a list of suggestions will start appearing.

| Skills:   | s                                                                                                    | <i>©</i> | E |
|-----------|----------------------------------------------------------------------------------------------------|----------|---|
|           | Suggestions<br>search engine optimisation [Tags]                                                             |          |   |
| Birthday: | Search Engine Optimisation and general marketing [Tags]<br>Sexuality and the Law [Tags]<br>SharePoint [Tags] | ]        | E |
|           | None of the above.                                                                                           |          |   |
| Delegate: | Create new                                                                                                   |          | E |
|           | Allow another member of staff to maintain your profile.                                                      |          |   |
| -         |                                                                                                    |          |   |

- 3. If the term you are looking for appears, simply select it from the list of 'suggestions' and the term will be added to your property.
- 4. Repeat for each term you wish to add
- 5. Once you finished, click *Save and Close* at the bottom of the screen

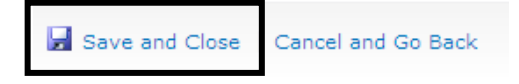

### To edit a choice field – method 2

- 1. Click into a choice field e.g. skills
- 2. Click the Tag symbol that appears to the right hand side of the property box

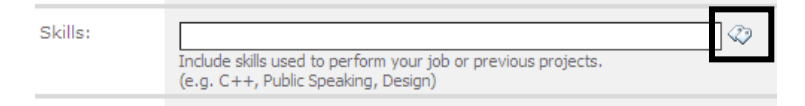

#### A dialog box will open

| Select | : Skills                                                               | □ × |
|--------|------------------------------------------------------------------------|-----|
| Ì      | Make a request or send feedback to the Term Set Send Feedback manager. |     |
| 4 🎿    | rags                                                                   | ^   |
| *      |                                                                        |     |
| 0      | 9 search engine optimisation                                           |     |
| 0      | 9 Search Engine Optimisation and general marketing                     |     |
| 0      | 9 Sexuality and the Law                                                |     |
| 3      | 3 SharePoint                                                           | 10  |
| 0      | Telephone network design                                               |     |
| 0      | telephone network operation                                            |     |
| 0      | ) test update                                                          |     |
| 3      | USP                                                                    |     |
| 0      | Volunteering                                                           |     |
| 6      | 9 Water Sports                                                         | ~   |
| 5      | Select >> tr:                                                          |     |
|        | OK Cancel                                                              |     |

3. Use the arrows to move up and down the list to find the term you wish to add

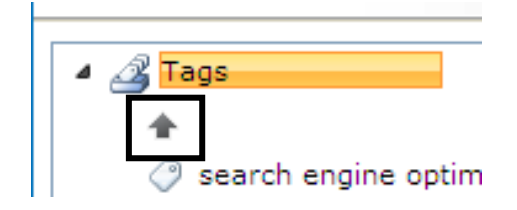

4. When you find a term, simply click it to select it and click the Select button

| writing for the we | b                    |        |
|--------------------|----------------------|--------|
| Select >>          | writing for the web; |        |
|                    | ОК                   | Cancel |

5. Repeat for other terms you wish to use

6. Click **OK** to confirm

| ОК | Cancel |
|----|--------|
|    |        |

7. Your choices will now be added

|    | Skills: | writing for the web; marketing; search engine optimisation;                                          | I |
|----|---------|----------------------------------------------------------------------------------------------------|---|
| •  |         | Include skills used to perform your job or previous projects.<br>(e.g. C++, Public Speaking, Design) |   |
| 8. |         |                                                                                                    |   |

9. Once you finished, click *Save and Close* at the bottom of the screen

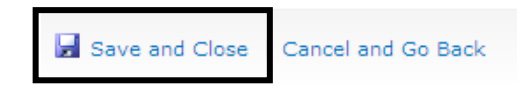

## Adding new terms to a 'choice' property

#### Guidance for adding new terms

When adding new terms, it is important that you consider how they will be used. Their primary use will be to help people find you based on the information you have provided. For example, if someone is looking for people with expertise in 'Secondary Education' and that is your area of expertise, the terms you use will determine if they find you.

- Keep terms short as it is better to use multiple short terms than a long term. (e.g. People Management and Leadership Development should be People Management; Leadership Development;)
- Where possible avoid using prepositions
- Use multiple terms to cover different bases (e.g. Education; Secondary Education;)
- Think carefully about what the other staff or people attempting to find you may type

Finally, remember that the term will be linked to your profile so ensure it is appropriate for the use.

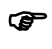

### To add a term that doesn't already exist in a choice field

- 1. Click into a choice field e.g. skills
- 2. First ensure that the term doesn't already exist in another variation by following steps 1 and 2 in the previous section.
- 3. If you're confident the term doesn't already exist, type the new term into the property box
- 4. Once you finished typing your text, click *Save and Close* at the bottom of the screen

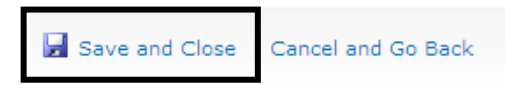

Note: Once you add a new term, it will now be available for others to use

## Giving other staff delegate access to edit your profile

There may be a requirement for you to give colleagues access to edit your profile. This can be done through something called 'Delegate' access to your profile. Once you have given someone the required delegate permissions, that person can then access and edit your profile.

Giving delegate access to another member of staff can be done using the people picker.

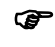

#### To add a delegate

- 1. Log onto your 'My Site' and go into edit your profile
- 2. Click the Internal only tab
- 3. At the bottom of this screen you can see a Delegate property.

| Delegate:  |                                                         | ۵/ 🗳 |
|------------|---------------------------------------------------------|------|
|            | Allow another member of staff to maintain your profile. |      |
|            |                                                         |      |
| Save and C | lose Cancel and Go Back                                 |      |

4. Click the book icon on the right hand side of the property field

| 8, |  |
|----|--|
|    |  |

#### The people picker dialogue box appears

| 💋 Select People Webpage Dialog                       | ×                                                                       |
|------------------------------------------------------|-------------------------------------------------------------------------|
| Find                                                 |                                                                         |
| G Organizations<br>교 All Users<br>교 Active Directory | Type into the search box above then press "Enter" to start your search. |
|                                                      | OK Cancel                                                               |

5. Type the name of the person you wish to add as a delegate in the find box

Find Karl Daly

6. Click the magnifying glass symbol to search for the name

7. Any results will appear in the results box

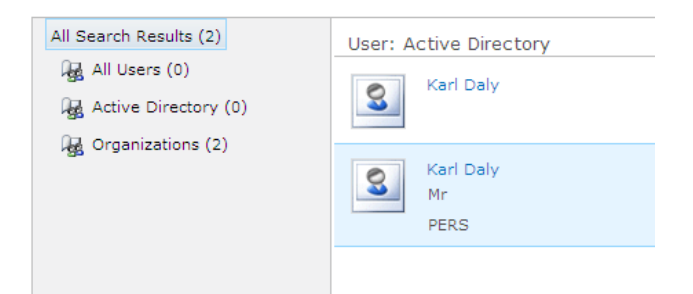

- 8. Select the required staff member
- 9. Click **OK**

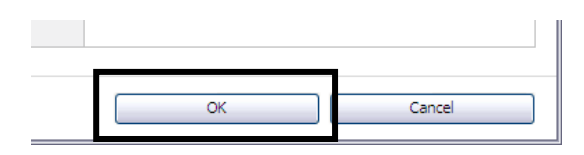

Your delegate will now be added to the delegate property

| Delegate: | Karl Daly ,                                             | 🖳 😼 |
|-----------|---------------------------------------------------------|-----|
|           | Allow another member of staff to maintain your profile. |     |

10. Once you finished adding your delegate, click Save and Close at the bottom of the screen

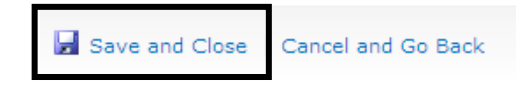

## Control 'who sees what' by using privacy categories

By using privacy settings on your 'My Site' profile page, you can manage which groups of people can view some details in your profile. This topic describes how to view your public profile page the way that people in each privacy category would view it.

| Mobile phone: | This number will be shown on your profile. Also, it will be used for text message (SMS) alerts. | Everyone 💌<br>Only Me<br>My Manager   |
|---------------|-------------------------------------------------------------------------------------------------|---------------------------------------|
| Fax:          |                                                                                                 | My Team<br>My Colleagues<br>Everyone  |
|               | · · · · · · · · · · · · · · · · · · ·                                                           | · · · · · · · · · · · · · · · · · · · |

**Note**: There are some details that cannot be controlled by privacy categories, and 'My Site' may be customised to determine which details in your profile that you control. If the privacy drop-down list does not appear, you cannot change the setting.

| Setting       | Who can see it                                                                                                    |
|---------------|----------------------------------------------------------------------------------------------------|
| Only Me       | Yourself                                                                                                    |
| My Manager    | Your direct manager                                                                                                    |
| My Team       | Depending on your settings, this category could include people who report to<br>your manager, your manager, and direct reports. You can also add other<br>colleagues to your My Team group, such as people you work closely with or know<br>well. If you plan to apply the privacy categories, you can use this category for<br>people whom you want to share the most amount of information with. |
| My Colleagues | Your 'colleagues' include members of your team, plus other people whose activities you are following.                                                                                                    |
| Everyone      | All the people that your organization has granted permissions to view your profile                                                                                                    |

Note: for more information about colleagues and teams, see page 34

### To change privacy settings

- 1. Log onto your 'My Site' and go into edit your profile
- 2. For a setting that allows you to change the privacy setting, click the drop down

| Everyone      | ¥ |
|---------------|---|
| Only Me       |   |
| My Manager    |   |
| My Team       |   |
| My Colleagues |   |
| Everyone      |   |
|               |   |

- 3. -
- 4. Choose the required setting
- 5. Repeat for other properties if required and once finished click Save and Close

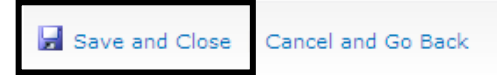

#### To view your profile as seen by others

1. Log onto your 'My Site' and go your profile

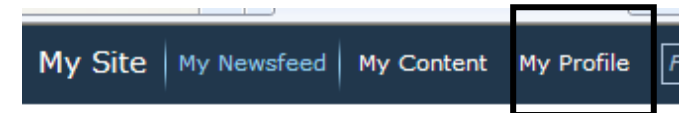

2. At the top of the page, next to *View My Profile as seen by*, choose the privacy category you want to apply.

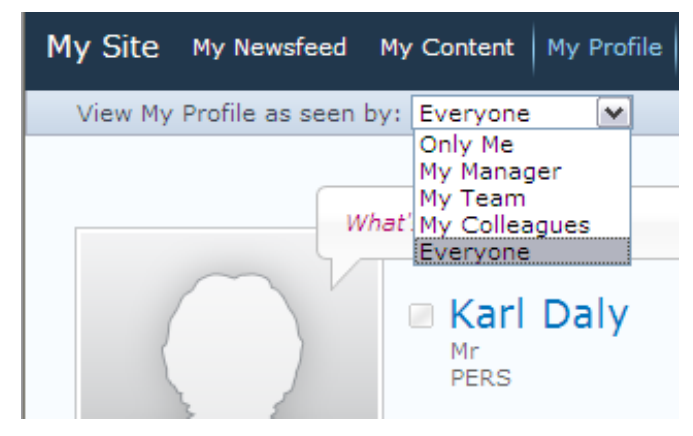

3. You will now be able to see you profile as seen by the setting selected.

## Editing someone else's profile

The ability to edit someone else's profile will rely on you being assigned as a delegate by the person in question. If you have been added as someone's delegate you can simply find their profile and then edit it in the normal way.

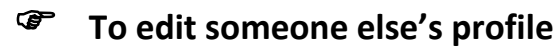

- 1. Log onto your 'My Site'
- 2. Using the Find facility at the top of the screen, type in the name of the person whose profile you wish to edit

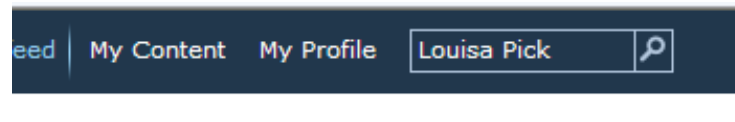

3. Click the magnifying glass to run the search

Any results will appear on screen

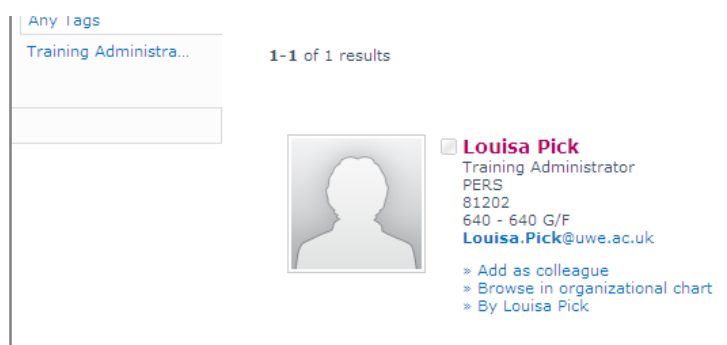

4. Click the name of the staff members whose profile you wish to edit

You will now enter that person's profile

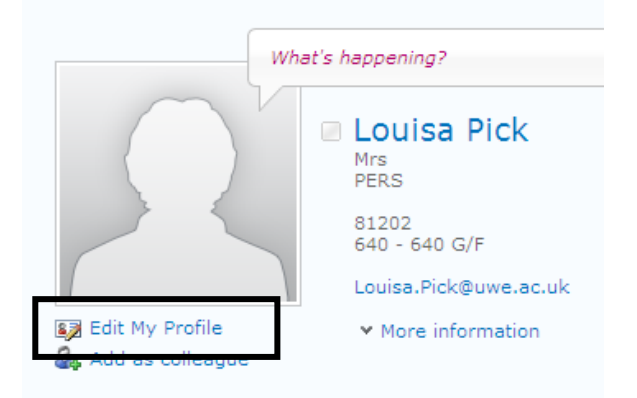

- 5. If you have the required delegate access you will see the option to *Edit My Profile* under the image
- 6. Edit the details as required
- 7. Once you finished adding your delegate, click Save and Close at the bottom of the screen

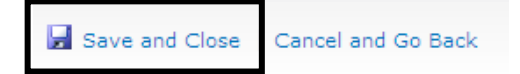

# NOTES 🔊

# Chapter 3

# **Viewing your Public Profile**

#### Topics

The following topics are covered in this chapter:

- Searching public profiles

## Viewing your public profile

We can see our profile and other staff profiles directly from 'My Site'. However, part of your profile will be published publicly.

#### Ŧ To view your public profile

1. Open a Web Browser *e.g. double click the Internet Explorer icon* Internet Explorer should now be launched

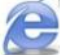

2. Click into the address bar at the top of the browser window

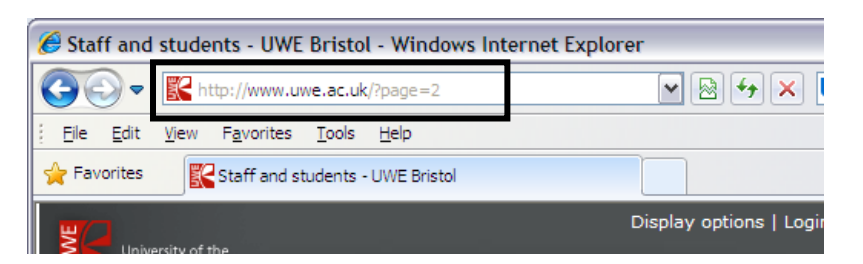

Type *people.uwe.ac.uk* (if not on a UWE networked pc type *https:// people.uwe.ac.uk*)

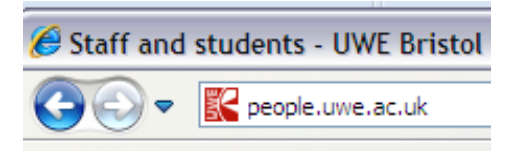

#### The staff profiles web page appears

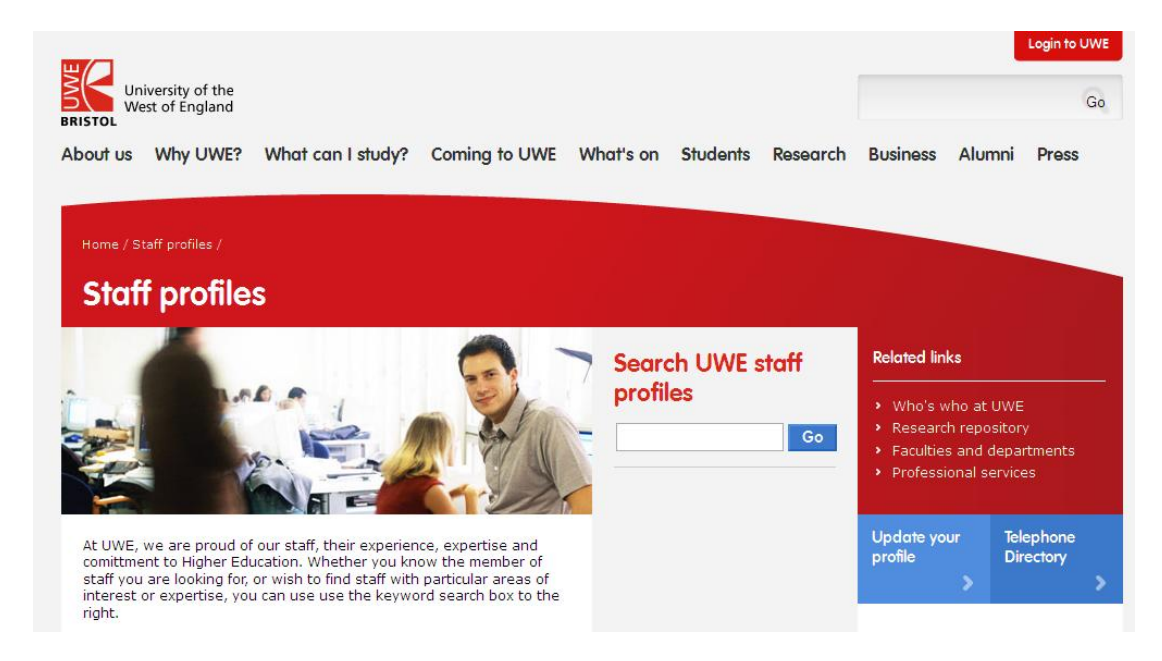

3. Put your name in the search box and click Go.

A list of results will appear

| Staff | list for                                                                            |
|-------|-------------------------------------------------------------------------------------|
| R     | Lisa Brodie<br>Research Associate ,BBS<br>Telephone:83418                           |
| R     | L <mark>isa Baxter</mark><br>Student Advisor ,LAW<br>Telephone:83878                |
| R     | L <mark>isa Claydon</mark><br>Undergraduate Course Director ,LAW<br>Telephone:81340 |

4. Find yourself in the returned results list and click on your name or photo to view your public profile.

| About us Why UWE? What co               | an I study? Coming to UWE                                                                                                    | What's on Students Research                                                                                                    | Business Alumni Press                                                                                                    |
|-----------------------------------------|----------------------------------------------------------------------------------------------------|----------------------------------------------------------------------------------------------------|----------------------------------------------------------------------------------------------------|
| Home / Staff profiles / Dr Lisa Claydon |                                                                                                    |                                                                                                    |                                                                                                    |
| Staff profiles                          | Dr Lisa Claydon                                                                                                    |                                                                                                    |                                                                                                    |
| > Staff list                            | LLE PAD<br>Positions: Undergraduate. Course D<br>Department: Bistol Law. School<br>About Department: Bistol Law. School<br>Department: Bistol Law. School<br>Course directors Inaw with patiator<br>course directors Inaw with patiator<br>Acad Conferences<br>Tantolafrid departments<br>and also interested in the interdiscipling<br>instructurity departments<br>and also interested in the interdiscipling<br>instructurity departments<br>and also interested in the interdiscipling<br>instructurity departments<br>and also interested in the interdiscipling<br>instructurity departments<br>and also interested in the interdiscipling<br>instructurity departments<br>and also interested in the interdiscipling<br>instructurity departments<br>and also interested in the interdiscipling<br>instructurity departments<br>and also interested in the interdiscipling<br>instructurity departments<br>and also interested in the interdiscipling<br>instructurity departments<br>and also interested in the interdiscipling<br>instructurity departments<br>and also interested in the interdiscipling<br>instructurity departments<br>and also interested in the interdiscipling<br>instructurity departments<br>and also interested in the interdiscipling<br>instructurity departments<br>and also interested in the interdiscipling<br>instructurity departments<br>and also interested in the interdiscipling<br>and also interested in the interdiscipling<br>and also interested in the interdiscipling<br>and also interested in the interdiscipling<br>and also interested in the interdiscipling<br>and also interested in the interdiscipling<br>and also interested in the interdiscipling<br>and also interested in the interdiscipling<br>and also interested in the interdiscipling<br>and also interested in the interdiscipling<br>and also interested in the interdiscipling<br>and also interdiscipling<br>and also interdiscipling<br>and also interdiscipling<br>and also interdiscipling<br>and also interdiscipling<br>and also interdiscipling<br>and also interdiscipling<br>and also interdiscipling<br>and also interdiscipling<br>and also interdiscipling<br>and also interdiscipling<br>and also interdisc | 5.1 am the module leader for the<br>tam allo one of three undergraduate<br>in responsibility for the student<br>responsibility for the student<br>visually of criminal responsibility<br>concrete tils ut advect how action occurs<br>assessments of responsibility<br>and not working a subject to the<br>assessments of responsibility<br>assessments of responsibility<br>a | Contact me<br>- 44 (0) 117 2281240<br>- Lisa: Claydon Juwe ac.uk<br>- Claborations<br>- Member of the European<br>And Law StARL, 1 an working<br>with the Royal Society on the<br>Brank wave grapedt model 4<br>grammware any |
|                                         | Volume 13. Oxford University Press,<br>978019939984<br>Claydon, L. (2009) <u>Engagine and mo-<br/>to aid student learning on a first year</u><br>Teacher, 43 (3), pp. 269-283. ISSN 0                                                                                                    | Intel Contex Legis asses ,<br>Oxford, pp. 141-169. ISBN<br>Control students: assessment<br>core intermodule. The Law<br>306-9400                                                                                                    | Research  reuroscience and law  Teaching  Criminal Law                                                                                                    |
|                                         | Claydon, L. (2009) <u>Kind the gap Per<br/>Ine cominal Jun, In: Freeman, M. ann<br/>Mind and Brain. Ashgate, pp. 55-80.</u><br>Page last updated 6 May 2011                                                                                                    | Steme of mind, Body and brain in<br>1 Goodenough, O., edst. Law,<br>ISBN 9780754670131                                                                                                    |                                                                                                    |
| FOLLOW US 🔽 🖬 🖬 🖬                       | MOST POPULAR PAGES                                                                                                    | WHAT'S ON                                                                                                    | LATEST                                                                                                    |
|                                         | Staff and students intranet     Library     Ulink     Jobs     Accommodation                                                                                                    | <ul> <li>The Bolland Lecture, Nick<br/>Wilson, HP - Wednesday 1 June</li> <li>UWE Degree Shows 2011         <ul> <li>Friday 3 - Thursday 16 June</li> </ul> </li> </ul>                                                                                                    | Sir Ian Carruthers OBE named<br>as new UWE Chancellor     Land east of Coldharbour Lane<br>development concept     Awards Ceremonies     Website information                                                                  |

5. If your changes are not yet visible, wait a short time and click the refresh button on your browser toolbar, or press the **[F5]** key.

## Searching public profiles

You can view any staff member's public profile from the *people.uwe.ac.uk* site. Even if they haven't edited their profile, they will still have a stub profile with basic information relating to them e.g. Job title, department etc.

You can search for people by name or get a list of people by category e.g. all staff in a particular department.

### To search for a profile

- 1. Go to *people.uwe.ac.uk*
- 2. In the search box type the search text required. You can type a full name, partial name or any other bit of search criteria e.g. Law

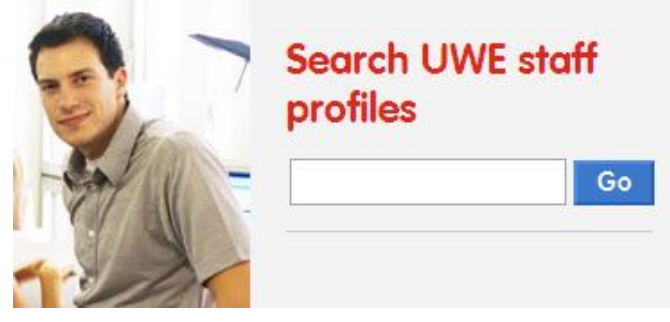

3. Click Go

A list of results will appear

- 4. Click on the profile name you wish to view
- 5. If the results list does not include the profile you wish to see, you can try again with a different search by clicking into the search box on the right hand side.

| Related links                                                                                                    |                        |  |  |  |  |
|----------------------------------------------------------------------------------------------------|------------------------|--|--|--|--|
| <ul> <li>&gt; Who's who at UWE</li> <li>&gt; Research repository</li> <li>&gt; Faculties and departments</li> <li>&gt; Professional services</li> </ul> |                        |  |  |  |  |
| Update your<br>profile                                                                                                    | Telephone<br>Directory |  |  |  |  |
| Search for staff                                                                                                    |                        |  |  |  |  |
| lisa                                                                                                    | Go                     |  |  |  |  |

# NOTES 🔊

# Chapter 4

## **Extra My Site Features**

#### Topics

The following topics are covered in this chapter:

- Adding colleagues
- Use your My Site to ask and answer questions
- Newsfeed settings

# **Adding colleagues**

When you add people as colleagues, you can follow their activities in your newsfeed, such as when they update their profiles. They are also added to your colleagues list. You can organise your colleagues into groups, so that you can easily browse and manage your colleagues list.

Your colleagues list typically starts with your manager, people who report to your manager, and any direct reports. Depending on how your 'My Site' is set up, you might also see other colleagues that you have worked with. You can add and manage other colleagues whom you frequently work with or want to stay in touch with.

Sharing your Colleagues list with people in your organisation is useful for building relationships and growing your personal network. When people visit your 'My Site', they can see who you work with and in what capacity. By using this information, the people might be able to find the contacts and information they need to do their work.

### To add a colleague

1. Go to mysite.uwe.ac.uk

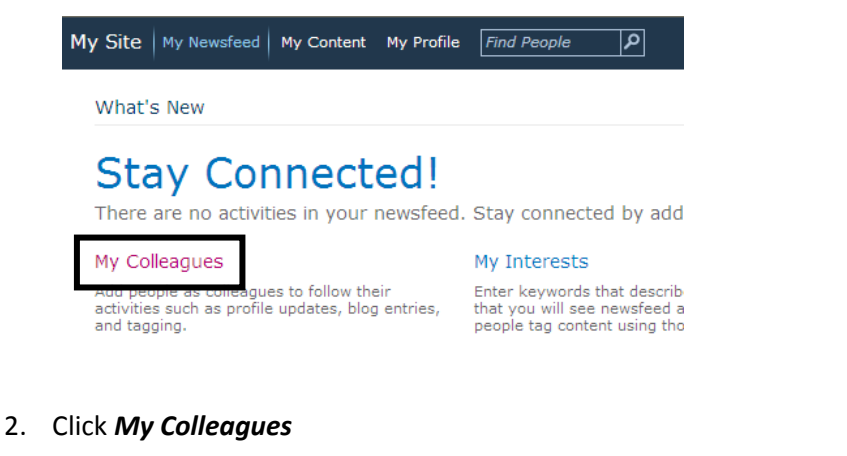

Your colleagues screen appears

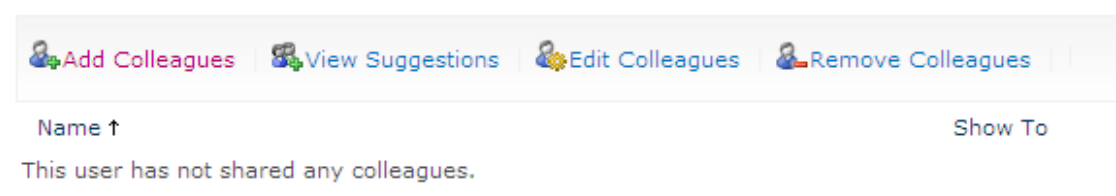

3. Click *Add Colleagues* 

The add colleagues screen appears

|                                                                                        | 5,- W                                                                                                    |
|----------------------------------------------------------------------------------------|----------------------------------------------------------------------------------------------------|
| Add to My Team:<br>Yes<br>No<br>Add to a Group:<br>Ceneral<br>New group:<br>New group: | M                                                                                                    |
| Show these colleagues to:<br>Everyone                                                  |                                                                                                    |
|                                                                                        | Add to My Team:<br>O Yes<br>No<br>Add to a Group:<br>Existing group:<br>General<br>O New group:<br>Show these colleagues to:<br>Everyone |

4. Click the address book button

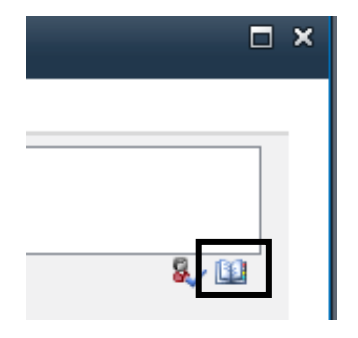

The address book appears

| Select People Webpage Dial                           | og                                                                      |
|------------------------------------------------------|-------------------------------------------------------------------------|
| Find                                                 |                                                                         |
| 强 Organizations<br>强 All Users<br>强 Active Directory | Type into the search box above then press "Enter" to start your search. |
| Add ->                                               |                                                                         |
|                                                      | OK Cancel                                                               |

5. Type the name of the first colleague into the find box and click the search icon

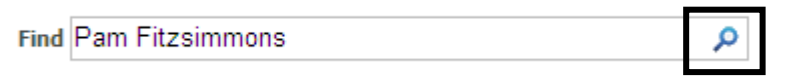

A list of results will appear

| User: A | ctive Directory                |
|---------|--------------------------------|
| 3       | Pam Fitzsimmons<br>Mrs<br>PERS |

6. Select the correct result and click the Add button

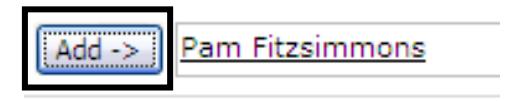

- 7. Repeat for all the other colleagues you wish to add
- 8. Once you have added all your colleagues click **OK**

| Add -> | Pam Fitzsimmons; | Jon Algate; | <u>Andrea Gamlin; I</u> | Louisa Pick | ; <u>Teresa Stephens</u> |
|--------|------------------|-------------|-------------------------|-------------|--------------------------|
|        |                  |             | ОК                      |             | Cancel                   |

9. Once your colleagues have been identified, you can add them to your team or a group. Adding a colleague to your team helps you control the privacy of your profile. You can configure your profile so that it is visible only to your team. Adding a colleague to a group helps you organise your list of colleagues.

| A | dd to My Team:                      |          |
|---|-------------------------------------|----------|
|   | • Yes                               |          |
|   | ○ No                                |          |
| ~ | dd to a Croups                      |          |
| А | uu to a Group;                      |          |
|   | <ul> <li>Existing group:</li> </ul> |          |
|   | General                             | <b>~</b> |
|   | O New group:                        |          |
|   |                                     |          |
|   |                                     |          |

10. Once you have decided on the group your colleagues are in, you can also decide who sees your colleagues

| Show these colleagues to: |        |
|---------------------------|--------|
| Everyone                  | ▼      |
| Everyone                  |        |
| My Colleagues             |        |
| My Team                   |        |
| My Manager                |        |
| Only Me                   |        |
|                           |        |
|                           |        |
|                           |        |
|                           |        |
| ОК                        | Cancel |

- 11. Once completed, click OK
- 12. You may also get another screen which gives you a list of suggested colleagues. At this point you can either add them, or *skip* this step.

Your colleagues are now added

| Overview           | Organisation                   | Content  | Tags and Notes      | Colleagues       | Memberships | Search |         |
|--------------------|--------------------------------|----------|---------------------|------------------|-------------|--------|---------|
| 9                  |                                |          |                     |                  |             |        |         |
| Mo Add Collea      | agues 🛛 🚳 View Sug             | gestions | Edit Colleagues   🆓 | Remove Colleague | S           |        |         |
| Name †     General |                                |          |                     | Sho              | w To        |        | My Team |
|                    | Andrea Gamlin<br>Mrs<br>PERS   |          |                     | Eve              | ryone       |        | Yes     |
|                    | Jon Algate<br>Mr<br>PERS       |          |                     | Eve              | ryone       |        | Yes     |
|                    | Louisa Pick<br>Mrs<br>PERS     |          |                     | Eve              | ryone       |        | Yes     |
|                    | Pam Fitzsimmons<br>Mrs<br>PERS |          |                     | Eve              | ryone       |        | Yes     |
|                    | Teresa Stephens<br>Mrs<br>PERS |          |                     | Eve              | ryone       |        | Yes     |

**Note**: If you add a colleague to your 'My site' profile it will automatically generate an email to the colleagues you have added.

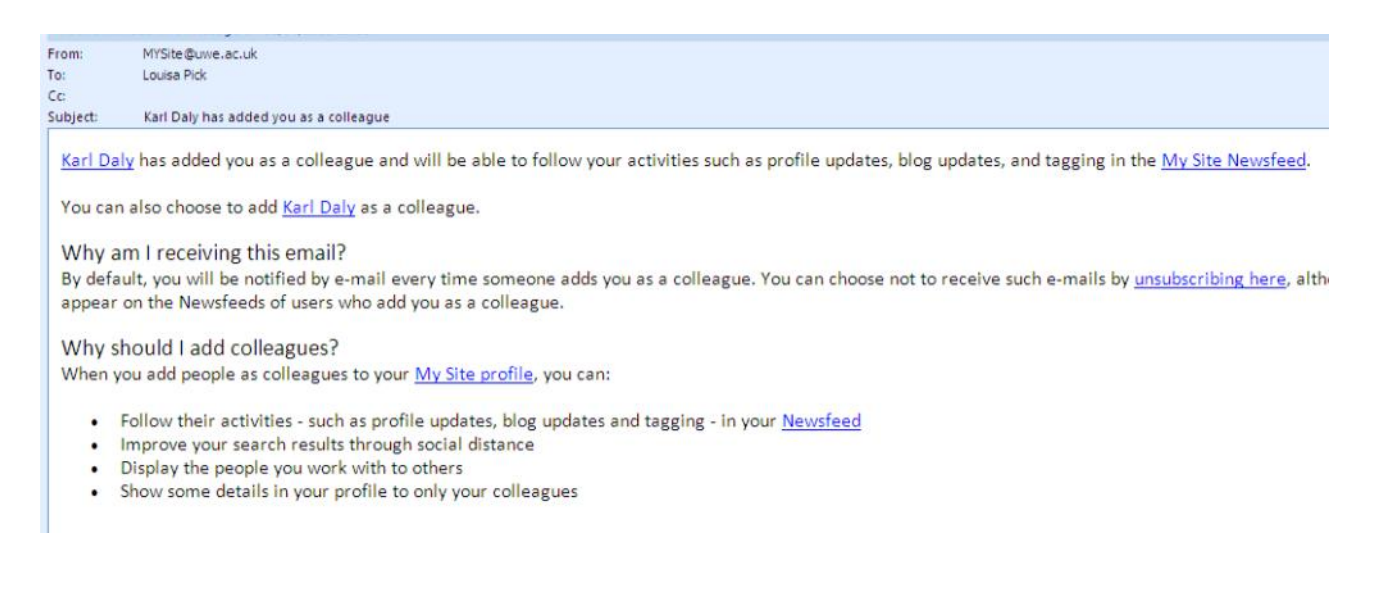

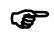

#### To remove a colleague

- 1. On your colleagues screen, tick the colleagues you wish to remove
- 2. Click Remove Colleagues

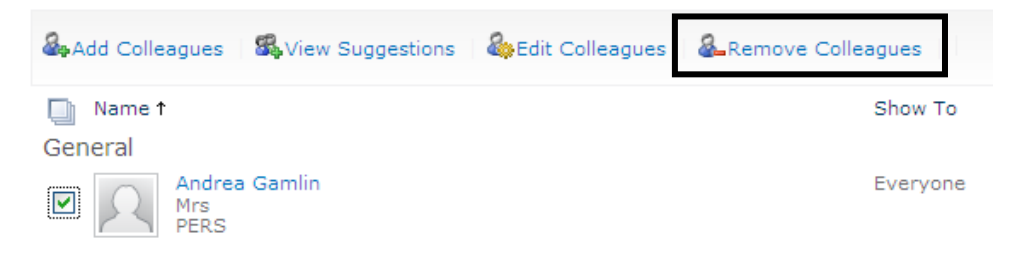

Your colleagues are now removed

## Use your My Site to ask and answer questions

Staff at UWE bring different strengths and expertise to the organisation. By using the **Ask Me About** section of your 'My Site', you and your co-workers can tap into this knowledge pool by identifying these areas of strength and asking each other questions. **Ask Me About** encourages users to develop and use a community resource that taps into the knowledge of the organisation.

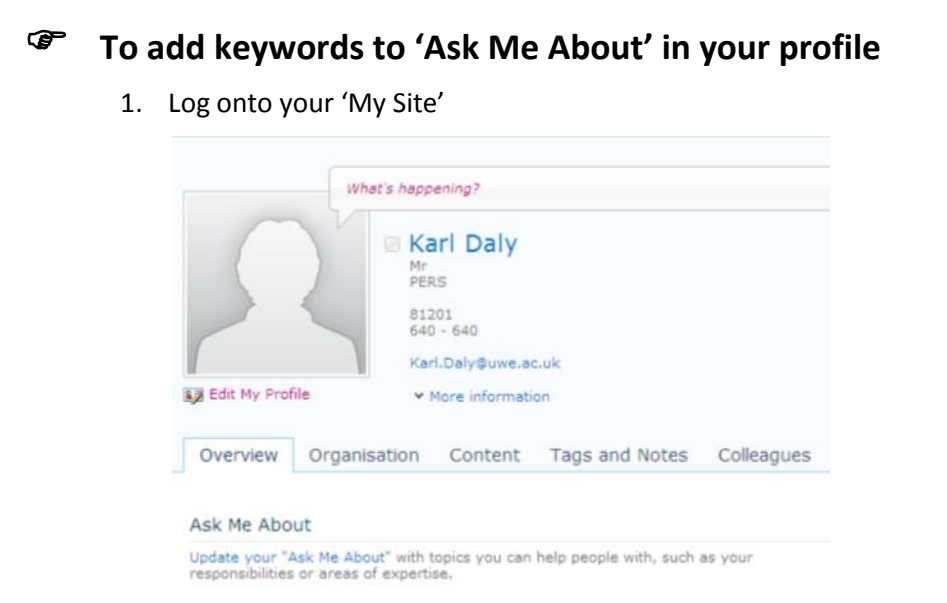

 Click the update your 'ask me about' link (or click to edit your profile and go to the Internal tab)

| Basic De      | tails            | Internal Only                                          | Share More                          | Other        | Newsfeed       |
|---------------|------------------|--------------------------------------------------------|-------------------------------------|--------------|----------------|
| Internal Only | /                |                                                        |                                     |              |                |
| Ask Me About: | Update<br>respon | e your "Ask Me About" w<br>Isibilities or areas of exp | vith topics you can help<br>ertise. | people with, | , such as your |

Your 'Ask about me' Property will be displayed

- 3. This is a choice field so search for terms already used or add your own (see page 21 for choosing/adding terms)
- 4. Once you have added your terms, Save and Close

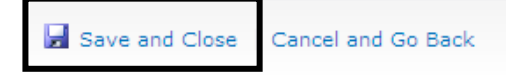

Your 'Ask me about' section on your profile will now be updated

| Ask Me About                            |                              |                                             |
|-----------------------------------------|------------------------------|---------------------------------------------|
| Here are some topics Ka<br>topic below. | rl Daly can help you wit     | h. To ask a question, click on the relevant |
| <ul> <li>SharePoint</li> </ul>          | <ul> <li>Training</li> </ul> | <ul> <li>Microsoft Office</li> </ul>        |

#### To ask a question on someone else's My Site

- 1. Log onto your 'My Site'
- 2. Search for the person for whom you wish to ask a question

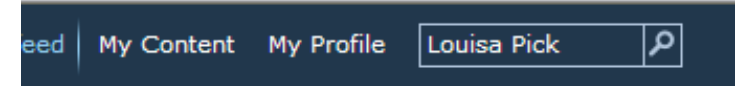

- 3. Open that persons My Site Profile
- 4. In the Ask Me About section, click on the term you wish to ask a question about

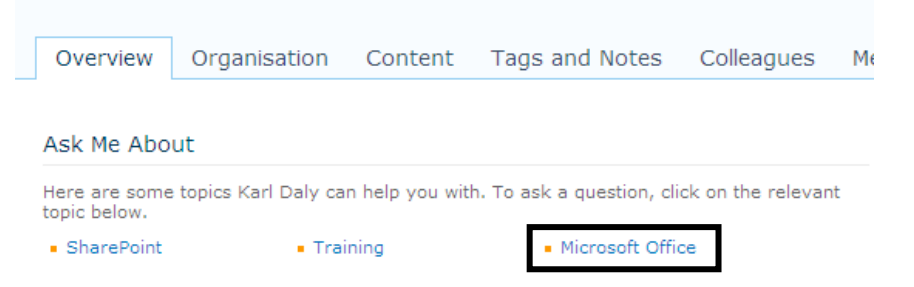

The term will be added to the Note Board where you can type the rest of your question

#### Note Board

| Question on Microsoft Office: |      |
|-------------------------------|------|
|                               |      |
|                               |      |
|                               |      |
|                               | Post |

- 5. Once you have completed your question, click Post
- 6. The question will now appear on the persons not board area

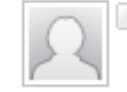

Karl Daly 01/04/2011 12:35 Question on Microsoft Office: What is the best application to use for budgets?

 The staff member who receives the question will also receive an email the colleague also receives the question in an email. The email includes a link to facilitate responding to the question.

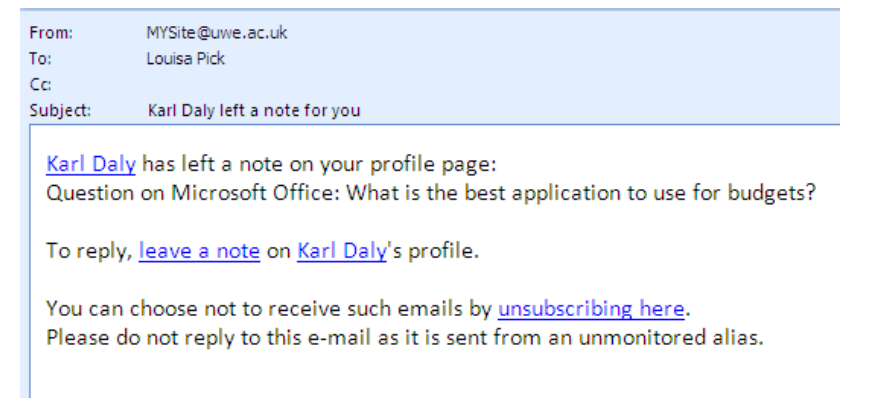

# **Social Tagging**

A *Tag* is a word or phrase that identifies an individual piece of information according to a set of attributes or criteria. You can apply these tags to documents and pages that you want to easily track and remember. You can also apply keywords to pages or articles you are interested in on the Internet.

To help people discover content of interest, there are different ways to see when someone has applied a public tag to content, providing people have permission to view the content:

- You can receive updates in your Newsfeed when one of your colleagues applies a tag to content that you have permission to view. Your colleagues can also see when you apply tags to content that they have permission to view.
- If you have added keywords to the Interests section of your profile, you can see when people use that keyword as a tag. For example, if you are following "SharePoint" as an interest, and someone uses the term "SharePoint" in a public tag, you receive an update in your Newsfeed. Conversely, other people can see when you use a keyword that they have added as an interest.
- The Recent Activities section on your profile shows when you recently tagged content.
- Your tags also appear in a collection of tags, sometimes known as a tag cloud, which people can view on your profile. People can also view more information about a tag, as well as recent activities related to a tag, such as when someone has applied that tag.

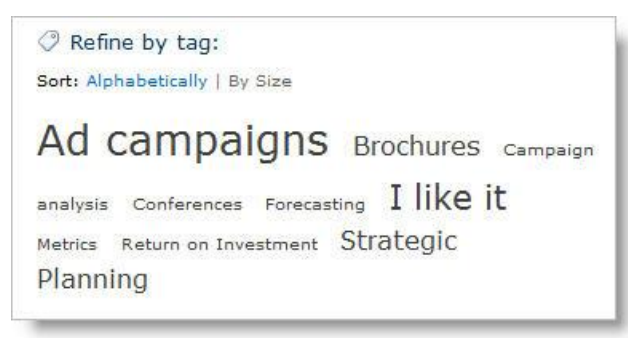

You can mark a tag as public or private. If you create a tag as a public tag, but then mark it as private or delete it later, it will not affect the update that people receive in their Newsfeeds when the tag was first created. The initial update about the tag will remain in people's Newsfeeds. When you mark a tag as private, the URL or the document the tag points to is not accessible to users anymore. However, users will still be able to see the text of the tag you mark as private. There are a few different ways to tag content. To tag online information anywhere, you can use the SharePoint tags and notes tool, which you can add to your browser's favourites, bookmarks, or link bar.

### To use the Tag and Note board

- 1. Log onto your 'My Site'
- 2. Click onto My Profile
- 3. At the bottom of your profile, right click the link that allows you to use the Tag and Note board.

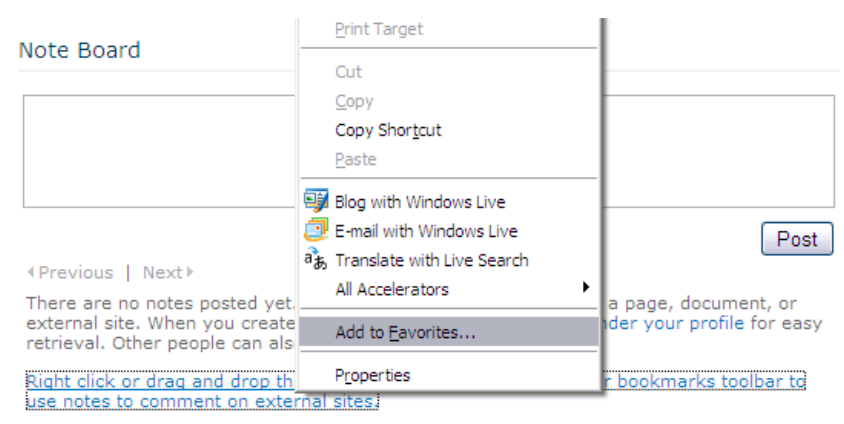

Click here for more information about this and other social networking features in Microsoft SharePoint Server 2010.

- 4. Choose Add to Favourites
- 5. The Tag and Note board will be added as a favourite
- 6. Visit a website you wish to tag
- 7. Click to view your Favourites within your web browser

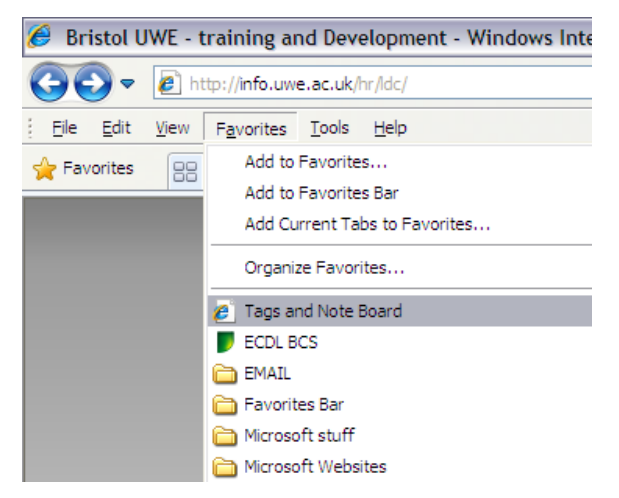

8. Choose the Tag and Note Board favourite link

The Tag and Note board will appear

| 🖉 Tags and Note Board - Windows Internet Explorer                                                                                                    |  |
|----------------------------------------------------------------------------------------------------|--|
| Tags Note Board                                                                                                    |  |
| Ø My Tags                                                                                                    |  |
|                                                                                                    |  |
| Private: Other people cannot see that you tagged this item. The tag text is public.                                                                                                    |  |
| There are no tags on this page. You can use tags to classify and remember pages, documents, or<br>even external sites. The tags you create appear here and under your profile for easy retrieval. |  |
| Click here for more information about this and other social networking features in Microsoft SharePoint Server 2010.                                                                              |  |
|                                                                                                    |  |
|                                                                                                    |  |
|                                                                                                    |  |
|                                                                                                    |  |

- 9. Type the term you would like to use as your tag (there may be some suggested terms)
- 10. Choose whether you wish to make this a public or private tag by click the privacy tick box as required
- 11. Click Save

Your tag will now saved

### To Viewing your Tags

- 1. Log onto your 'My Site'
- 2. Click onto My Profile
- 3. Click the Tags and Notes tab

| Overview                                         | Organisation             | Content | Tags and N | otes                                                                                | Colleagues                                  | Memberships                        | Search                               |       |  |  |
|--------------------------------------------------|--------------------------|---------|------------|-------------------------------------------------------------------------------------|---------------------------------------------|------------------------------------|--------------------------------------|-------|--|--|
| Refine by ty<br>All   🧷 Tags                     | pe:<br>P Notes   Private | Public  |            | Activities for:  April 2011 Tagged Noticeboard - List with Notice Board. 04/04/2011 |                                             |                                    |                                      |       |  |  |
| Refine by tag:<br>Sort: Alphabetically   By Size |                          |         |            |                                                                                     | View Related Activities Make Private Delete |                                    |                                      |       |  |  |
| Equality                                         | and divers               | ity Lea | rning      | View                                                                                | Related Activitie                           | s 🔲 Make Priva                     | e Delete                             |       |  |  |
| and Dev<br>Board                                 | elopment                 | Notice  |            | ⑦ Tago<br>View                                                                      | ged Bristol UWE -<br>r Related Activitie    | training an with L<br>s Make Priva | earning and Development.<br>e Delete | 04/04 |  |  |

4. Your tags will appear as a tag cloud on the left and as a list of activities on the right.

## **Newsfeed settings**

Email notifications are sent when certain activities take place within My Site e.g. when someone adds you as a colleague you will be notified. By modifying your newsfeed setting say you can disable all or some of these notifications.

You also have the ability to record activities such as status messages, new blog posts, job title change etc. These activities will appear on your profile page. You can also modify which activities which are recorded by updating your newsfeed settings.

#### To edit your Newsfeed settings

- 1. Log onto your 'My Site'
- 2. Click onto My Profile
- 3. Click Edit my Profile
- 4. Click the Newsfeed Settings tab

| Basic Details             | Internal Only                                                                                                    | Share More                                                                                                    | Other                                                                | Newsfeed Settings                                  |            |
|---------------------------|----------------------------------------------------------------------------------------------------|----------------------------------------------------------------------------------------------------|----------------------------------------------------------------------|----------------------------------------------------|------------|
| Newsfeed Settings         |                                                                                                    |                                                                                                    |                                                                      |                                                    | Show To    |
| Interests:                | Share personal an with activities related                                                                                                    | d business related int<br>ted to these interests                                                                                      | erests. We wi<br>through even                                        | ll help you keep in touch<br>hts in your newsfeed. | Everyone 💌 |
| Email Notifications:      | Notify me whe<br>Notify me whe<br>Send me sugge<br>Select which e-mai                                                                                                    | n someone leaves a r<br>n someone adds me a<br>estions for new collea<br>I notifications you wa                                       | note on my pro<br>as a colleague.<br>gues and keys<br>nt to receive. | ofile.<br>words.                                   |            |
| Activities I am following | <ul> <li>Status Messag</li> <li>Note Board po</li> <li>Tagging with n</li> <li>Rating</li> <li>New blog post</li> <li>New membersl</li> <li>Sharing Intere</li> <li>Tagging by my</li> <li>Birthday</li> <li>Upcoming worl</li> <li>Workplace anr</li> <li>New colleague</li> <li>Job title chang</li> <li>Manager chan</li> <li>Profile update</li> <li>Upcoming birth</li> <li>Check or uncheck</li> </ul> | ie<br>st<br>ny interests<br>hip<br>sts<br>r colleague<br>kplace anniversary<br>niversary<br>ge<br>ge<br>aday<br>boxes to set types of | activities you                                                       | want to see for your colleague                     | 25,        |
| Save and Close C          | ancel and Go Back                                                                                                    | ¢                                                                                                    |                                                                      |                                                    |            |

- 5. Choose the required settings
- 6. Click Save and Close

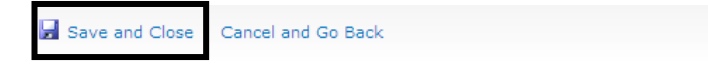

The settings will be updated

# NOTES 🔊